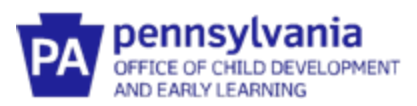

## Guide to

# Pennsylvania's Infant/Toddler Early Intervention Provider Registry

## **Creating an Early Intervention Specialist Account**

#### Do I Need to Create an Early Intervention Specialist Account?

Two groups of people need to complete an account in the Infant/Toddler Early Intervention Provider Registry:

- 1. <u>Infant/Toddler Early Intervention Providers and Service Coordinators</u> any Pennsylvania El Staff who must document training hours for an Infant/Toddler El program should create an Early Intervention Specialist account. This includes administrators/supervisors who may act as a substitute for Service Coordinators.
- Infant/Toddler Early Intervention Registry Administrators Each El provider agency, including those providing Service Coordination services, should have a person designated as the Infant/Toddler El Provider Registry Administrator. The county Infant/Toddler El Coordinator or designee should also be designated as the El Provider Registry Administrator. The Registry Administrator is responsible for administrating the registry, including verifying employees who have created an account, monitoring employee participation, and accessing reporting features.

\*Please note that you will first create an account in the I/T Early Intervention Provider Registry with your email and password. Once this is created, you will click on "Create an Early Intervention Specialist Account" to enter and upload addition information specific to Early Intervention. Directions are listed below.

#### What Information Do I Need In Order to create an Early Intervention Specialist Account?

To make the process quicker, please gather the following information. You will be asked to upload documentation. Before you get started, you may wish to scan the documents into your computer or take a photo of these documents on your phone.

- The official agency name for your place of employment.
- Documentation of your educational background
- Documentation of your qualifications (ex., clearances, licenses, First Aid, CPR, etc.)

### When must training hours be entered into the Provider Registry?

By August 1<sup>st</sup> of each year, all Service Coordinators and El providers must have entered your training hours for the previous fiscal year (July to June) into the I/T El Provider Registry. If you are a new Service Coordinator or El provider, you will need to set up your Early Intervention Specialists account prior to entering your training hours.

### What is the I/T EI Provider Registry?

Infant/Toddler Early Intervention Provider Registry is a statewide database to track the qualifications, credentials, and training requirements of EI providers and Service Coordinators. It allows EI agencies and programs to accurately track **st** training requirements. It is a secure, online tool for EI providers and Service Coordinators to document professional qualifications and training hours. The I/T EI Provider Registry documentation can follow EI providers and Service Coordinators if they move to a new employer.

#### What if I have a question?

Please email: <u>ra-ocdintervention@pa.gov</u> or use the **Contact Us** form on the I/T EI Provider Registry.

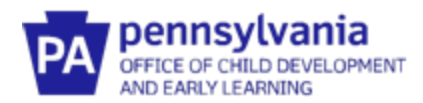

## **Create An Early Intervention Specialist Account**

NOTE: Do not create a new Account when changing positions within Early Intervention.

- 1. Go to www.paeiproviderregistry.org
- 2. Click **Create Account** if you are setting up a new account. Please note, you do NOT need to create a new account when changing employers within PA Early Intervention.

| PA pennsylvania                                 |                  |                  | 🕅 English 💌 🔿 Log in |
|-------------------------------------------------|------------------|------------------|----------------------|
|                                                 | Email Address    |                  |                      |
| PA pennsylvania                                 | Password         |                  |                      |
| OFFICE OF CHILD DEVELOPME<br>AND EARLY LEARNING | Remember me      |                  |                      |
| Powered by 🕥 INSIG                              | 4T               | Degin            |                      |
|                                                 | Forgot Password? | 🛃 Create Account |                      |
|                                                 |                  |                  |                      |
|                                                 |                  |                  |                      |
|                                                 |                  |                  |                      |
|                                                 |                  |                  |                      |

3. Enter your information.

| C                                                                                                    | reate Your Insight Account                                                          |
|----------------------------------------------------------------------------------------------------|-------------------------------------------------------------------------------------|
| Please enter                                                                                                    | the required info below to begin creating your secure account.                      |
|                                                                                                    | First Name                                                                          |
|                                                                                                    | Enter First Name                                                                    |
|                                                                                                    | Middle Name                                                                         |
|                                                                                                    | Enter Middle Name                                                                   |
|                                                                                                    | Last Name                                                                           |
|                                                                                                    | Enter Last Name                                                                     |
|                                                                                                    | Email Address                                                                       |
|                                                                                                    | Enter Email Address                                                                 |
|                                                                                                    | Create Account                                                                      |
| Creating an Insight account                                                                                            | gives you access to the full suite of tools offered within the registry, including: |
| <ul> <li>Professional Profile</li> <li>Program Profile</li> <li>Professional Develop</li> <li>And much more</li> </ul> | ment Tools                                                                          |
| 1                                                                                                    |                                                                                     |

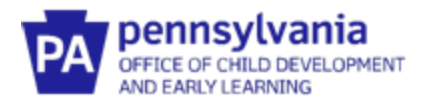

4. You will receive this notification.

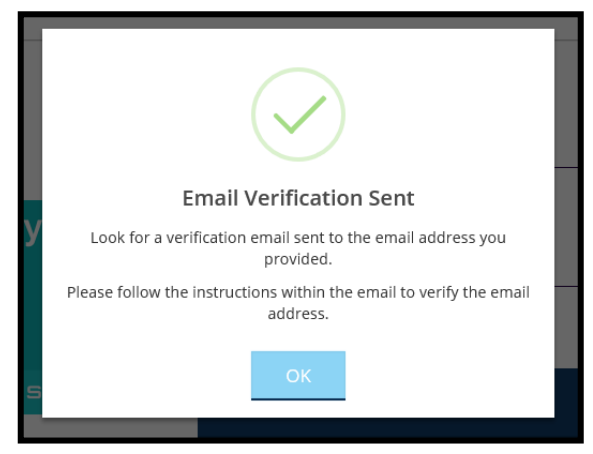

5. Log into your email, click **Verify Email**, and then create a password.

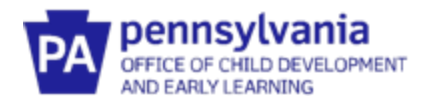

6. You will be asked to locate your profile if it exists. Enter your information and click **Next**.

|                                     | Loca                                                                                                    | te Profile                                                                                                    |                                                                            |                                          |
|-------------------------------------|----------------------------------------------------------------------------------------------------|----------------------------------------------------------------------------------------------------|----------------------------------------------------------------------------|------------------------------------------|
|                                     | Why Do I Ne                                                                                                    | ed to Enter This F                                                                                            | irst?                                                                      |                                          |
| You may have a<br>your birth date a | profile in the system. Please fill out th<br>and last five digits of your social securit<br>will use it to verify you | is form so that we can s<br>y to find your profile. W<br>r identity if you need to<br>will automatically cont | ee if your profile exists. T<br>/e store this information o<br>contact us. | he system will use<br>n your profile and |
| ·                                   | Fig. 1                                                                                                    | win automatically cont                                                                                        | inde onto new prome se                                                     | шр.                                      |
|                                     | Enter First Name                                                                                                    |                                                                                                    |                                                                            | ]                                        |
|                                     |                                                                                                    |                                                                                                    | Required                                                                   |                                          |
|                                     | Last Name                                                                                                    |                                                                                                    |                                                                            | 7                                        |
|                                     | Enter Last Name                                                                                                    |                                                                                                    |                                                                            |                                          |
|                                     | Email Address                                                                                                    |                                                                                                    | Required                                                                   |                                          |
|                                     | Enter Email Address                                                                                                   |                                                                                                    |                                                                            |                                          |
|                                     |                                                                                                    |                                                                                                    | Required                                                                   |                                          |
|                                     | Month V                                                                                                    | Day                                                                                                    | Year                                                                       |                                          |
|                                     | Last 5 Digits of SSN                                                                                                  |                                                                                                    | Required                                                                   | -                                        |
|                                     | Enter Last 5 Digits of SSN                                                                                            |                                                                                                    |                                                                            |                                          |
|                                     |                                                                                                    |                                                                                                    | Required                                                                   |                                          |
|                                     |                                                                                                    | Next                                                                                                    |                                                                            |                                          |
|                                     | <u> </u>                                                                                                    |                                                                                                    |                                                                            |                                          |

7. Follow the prompts to enter your personal information, choose communication preferences, and accept the Terms of Use.

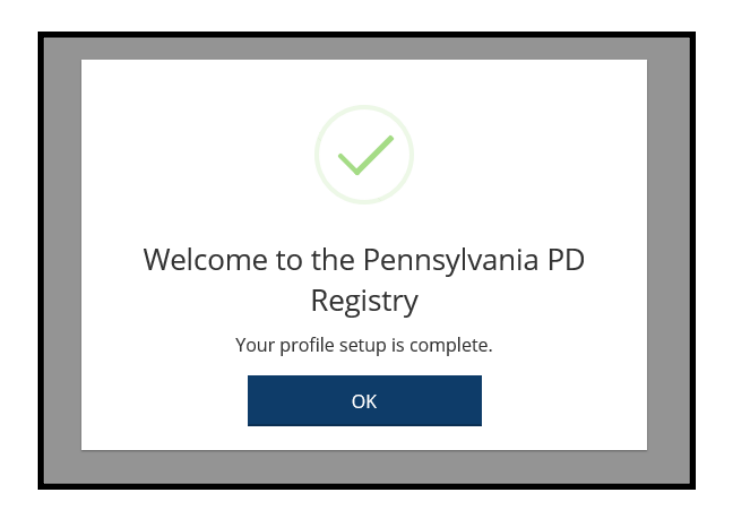

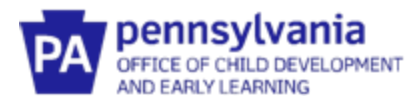

8. After logging into the I/T EI Provider Registry, click the **Apply for Membership**.

| CB MY MEMBERSHIPS<br>No Memberships<br>O You have no current memberships. | <b>ten</b><br>Employment<br>You do not have a primary employment set.<br>View All Employment | Contraction<br>You have not identified your highest level of<br>education.<br>View All Education |
|---------------------------------------------------------------------------|----------------------------------------------------------------------------------------------|--------------------------------------------------------------------------------------------------|
| Reporting See your data in a printable format. Niew Reports               | Notes No Notes There are currently r                                                         | 5 Available<br>no staff notes entered.                                                           |

9. The following menu will be displayed on the right hand side of the screen. Select **Create Early Intervention Specialist Account**.

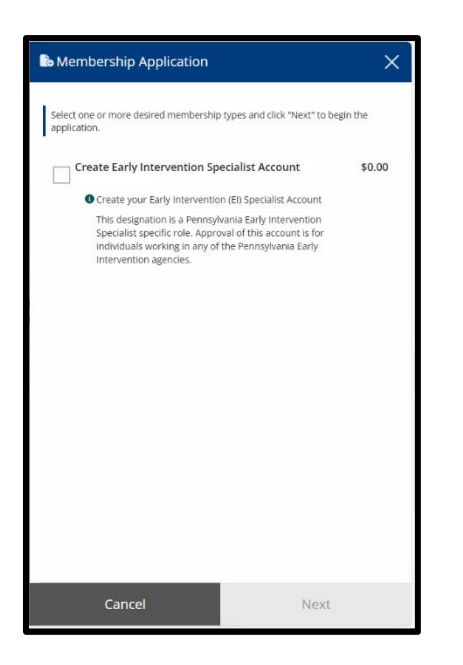

10. Before clicking **Next** on the next screen, make sure to have **all** education transcripts, certificates, credentials, and diplomas ready to upload. You may scan the documents into your computer or take a photo of these documents on your phone to upload.

**PLEASE NOTE**: If you do not complete the application in one sitting, the system will require you to start over.

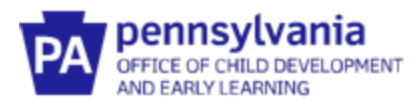

| My Personal Profile                                                                                                    | Return to My Profile     |
|----------------------------------------------------------------------------------------------------|--------------------------|
| You will provide the information in each of the steps below. Each step will be saved as you go. If you can't complete all steps you may come bac<br>1. Personal Information<br>2. Education<br>3. Employment History<br>4. Training<br>5. Submit Application | k and complete it later. |
| Start                                                                                                    |                          |

- 11. Enter all information on the **Personal Information screen**. Include previous last name if listed on an educational transcript.
- 12. Click **Save and Continue** when the Personal Information screen is complete.

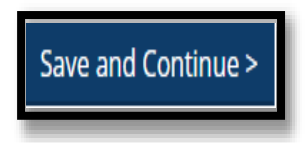

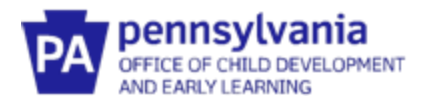

13. The next screen is the **Education screen** where you will self-report and upload education documents. Use the directions below for information on the specific education information needed. When all education information has been entered, click **Save and Continue** at the bottom of the screen.

### What to enter on the Education Screen

- <u>High School</u> Enter whether you have a HS diploma, GED or no HS degree. Enter the graduation year. You do not need to upload a HS diploma.
- <u>Completed Higher Education</u> All EI Providers must enter their highest degree, graduation date, name of the college/university, major areas of study, and minor areas of study if any.
  - PA licensed professionals do not need to upload diplomas and transcripts.
  - All other EI providers should upload diplomas and transcripts for only their highest degree.
- <u>CPR, First Aid, and Mandated Reporter Training</u> El Providers must:
  - Enter Pediatric CPR/First Aid certification date and expiration date. Upload a copy of the certificate.
  - Enter Mandated Reporter certification date and **expiration date** (5 years from the certification date). Upload a copy of the training certificate.
- Early Intervention Licenses -
  - Select the type of license. Enter the issued date and expiration date. Upload a copy of the license.
- Early Intervention Clearances -
  - For all clearances, enter the issued date and **expiration date** (5 years from the issued date). Upload a copy of all three clearances.
  - The three clearances are:
    - DHS Child Abuse History Clearance
    - PA State Police Request for Criminal Records Check
    - Federal Criminal History Record Information

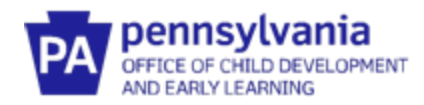

14. The next page is the **Employment** page. Click **Find Employer.** 

| Application Must be Submitted                     |                                            |                                                                                    |                                                               |                                                        |                    |                                 |
|---------------------------------------------------|--------------------------------------------|------------------------------------------------------------------------------------|---------------------------------------------------------------|--------------------------------------------------------|--------------------|---------------------------------|
| Personal Information                              | Education                                  | Employment                                                                         |                                                               |                                                        |                    |                                 |
|                                                   |                                            |                                                                                    |                                                               |                                                        |                    |                                 |
|                                                   |                                            |                                                                                    |                                                               |                                                        |                    |                                 |
| Please add a separate                             | entry for each Ear                         | ly Intervention position y                                                         | ou hold or have h                                             | ld in the past. If you serve                           | as an intervention | nist and an                     |
| Please add a separate<br>administrator, only list | entry for each Ear<br>t the interventionis | ly Intervention position y<br>t title in which you hold.                           | ou hold or have h                                             | ld in the past. If you serve                           | as an interventior | nist and an                     |
| Please add a separate<br>administrator, only lisi | entry for each Ear<br>t the interventionis | ly Intervention position y<br>t title in which you hold.                           | ou hold or have h                                             | ld in the past. If you serve                           | as an interventior | nist and an<br>Q. Find Employer |
| Please add a separate<br>administrator, only list | entry for each Ear<br>t the interventionis | ly Intervention position y<br>t title in which you hold.<br>③ No job               | ou hold or have h                                             | ld in the past. If you serve                           | as an intervention | nist and an<br>Q. Find Employer |
| Please add a separate<br>administrator, only list | entry for each Ear<br>t the interventionis | ly Intervention position y<br>t title in which you hold.<br>③ No job<br>Select "Fi | ou hold or have h<br>positions have be<br>nd Employer" to add | ld in the past. If you serve<br>en added.<br>position. | as an intervention | Q. Find Employer                |

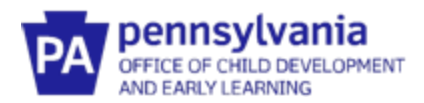

15. Enter the name of the agency that employs you. Please use the official agency name. It should match the name that is used in the PELICAN-EI system or the agency name that is listed on the IFSP services page.

If you are an independent provider, enter your name in the Employer Name field.

You do not need to complete every field, just enough to find your agency. Enter as much or as little of the information that you have and click Search.

NOTE: Only add Pennsylvania Early Intervention employment information. Experience outside of Early Intervention or outside of Pennsylvania does not need to be documented here.

| Q Find Employer                              | X                                                                                                    |
|----------------------------------------------|----------------------------------------------------------------------------------------------------|
| æ Filter Employers<br>Employer Name          | ③ Search to Find Employers<br>Use the provided search fields found under ≇ to search for applicable employers. |
| Search by Employer Name City Search by City  |                                                                                                    |
| Organization ID<br>Search by Organization ID |                                                                                                    |
| License<br>Search by License                 |                                                                                                    |
| License Source                               |                                                                                                    |
| Q Search 2 Reset                             |                                                                                                    |
|                                              |                                                                                                    |

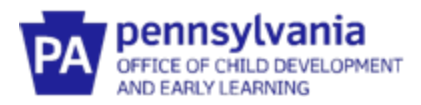

16. The Search results will appear on the screen. **Click Select**.

If your employer does not appear or appears multiple times, STOP and email <u>ra-ocdintervention@pa.gov</u>.

| Q Find Employer                                           | ×                                      |
|-----------------------------------------------------------|----------------------------------------|
| æ Filter Employers<br>Employer Name<br>Early Intervention | Sort by Name  V Direction Ascending  V |
| City<br>Search by City                                    | Showing 1-25 out of 49 Select          |
| Organization ID Search by Organization ID License         |                                        |
| Search by License License Source Search by License Source | Select                                 |
| Q.Search CReset                                           | Select                                 |

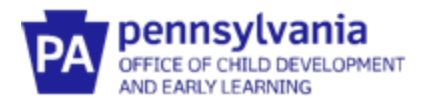

17. Enter your position information. Click **Save** after entering all your position information.

| f <sup>2</sup> Add Position |                                              |                             |  |
|-----------------------------|----------------------------------------------|-----------------------------|--|
|                             |                                              |                             |  |
|                             |                                              |                             |  |
|                             |                                              |                             |  |
|                             | Employment Information                       |                             |  |
|                             | Title                                        |                             |  |
|                             | Make a selection 👻                           |                             |  |
|                             | Required                                     |                             |  |
|                             | Is this your primary employment?             |                             |  |
|                             | C This is my primary employment              |                             |  |
|                             | O Not my primary employment                  |                             |  |
|                             | Age of Children                              |                             |  |
|                             | At least one option must be selected Infants |                             |  |
|                             | Toddlers                                     |                             |  |
|                             | Early Intervention Start Date                | Early Intervention End Date |  |
|                             | Enter Employment Start Date                  | Enter Employment End Date   |  |
|                             | Required                                     |                             |  |
|                             | Hours per Week                               | Months Per Year             |  |
|                             | Enter Hours per Week                         | Enter Months per Year       |  |
|                             | Required                                     | Required                    |  |

- 18. If you have more than one employer, click **Find Employer** again on the Employment page. Follow the steps from #14 to add additional employers.
- 19. Once you have all of your Employers entered, click **Save and Continue**.

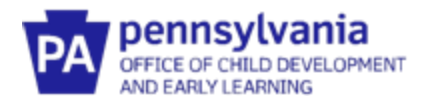

20. If you have Early Intervention training hours to enter, click **Add Hours** under **Early Intervention Training Entry**. Follow directions to enter training information and upload documentation. When all entries have been made, click **Save and Continue.** 

**Do NOT enter Preservice Training hours here.** They will be entered after your application is approved.

| My Persona                    | l Profile       |                         |                       |                                              |                 |                     |
|-------------------------------|-----------------|-------------------------|-----------------------|----------------------------------------------|-----------------|---------------------|
| Application Must be Submitted |                 |                         |                       |                                              | ]               |                     |
| Personal Information          | Education       | Employment              | Training              | Professional<br>Development Plan<br>and More |                 |                     |
| Early Intervention            | n Training Entr | У                       |                       |                                              |                 | Add Hours           |
| [                             | A               | No continuing education | ı hours have been add | ed to this online applicatio                 | n               | ]                   |
|                               |                 |                         |                       |                                              |                 |                     |
|                               |                 |                         |                       |                                              |                 |                     |
|                               |                 |                         |                       |                                              |                 |                     |
| Return to My Profile          |                 |                         |                       |                                              | < Previous Step | Save and Continue > |

21. You are now on the Review Tab. Verify that all your information is correct. Click **Save and Continue**.

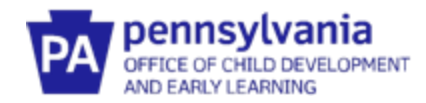

### 22. Click Submit Application.

| Personal Information | Application Must be Submitted |              |                      |                                              |         |        |                       |
|----------------------|-------------------------------|--------------|----------------------|----------------------------------------------|---------|--------|-----------------------|
|                      | Education                     | Employment   | Training             | Professional<br>Development Plan<br>and More |         | Review | Submit<br>Application |
|                      | Instruction                   | IS:          |                      |                                              |         |        |                       |
|                      |                               | <b>A</b> (   | lick Submit Button B | elow                                         |         |        |                       |
|                      | Application                   | Selections   |                      |                                              |         |        |                       |
|                      | Item                          |              | Level                |                                              | Expires | Fee*   |                       |
|                      | Early Interventio             | n Specialist | None - In            | tial                                         | N/A     | \$0.00 |                       |
|                      | Total Processin               | g Fee*:      |                      |                                              |         | \$0.00 |                       |

23. You will receive a confirmation email that your application was successfully submitted. Please allow 14 days for processing your Early Intervention Specialist Application. For any questions, please contact OCDEL at <u>ra-ocdintervention@pa.gov</u>.